## Drucker als Standarddrucker in Windows festlegen

## 15.03.2025 00:56:01

## **FAQ-Artikel-Ausdruck**

| Kategorie: | System            | Bewertungen:           | 0                     |
|------------|-------------------|------------------------|-----------------------|
| Status:    | öffentlich (Alle) | Ergebnis:              | 0.00 %                |
| Sprache:   | de                | Letzte Aktualisierung: | 16:38:49 - 19.08.2020 |
|            |                   |                        |                       |

Symptom (öffentlich)

Ein Drucker soll als Standard in Windows festgelegt werden, damit dieser automatisch in Druckdialogen ausgewählt wird.

Problem (öffentlich)

Lösung (öffentlich)

Gehen Sie in die Windows Einstellungen über "Start - Einstellungen - Gehen Sie in die Windows Einstellungen auf in die Windows Einstellungen auf in die Windows Einstellungen auf in die Windows verwaltet - Wählen Sie den Punkt "Geräte - Drucker&Scanner".
- Um einen Drucker auszuwählen, muss der Punkt "Windows verwaltet Standarddrucker" abgewählt werden.
- Wählen Sie den gewünschten Drucker und klicken Sie auf "Verwalten".
- Klicken Sie auf "Als Standard". Beim Druckerstatus erscheint "Standard".

Falls es über die Einstellungen nicht möglich sein sollte, den Standarddrucker zu ändern, dann kann die Einstellung noch über die alte Systemsteuerung vorgenommen werden. - Öffnen Sie dazu die Windows-Suche (Lupensymbol in der Taskleiste oder über die Tastenkombination WIN + S) und geben Sie "Systemsteuerung" ein. - Starten Sie die Systemsteuerung". - Wählen Sie den Punkt "Geräte und Drucker anzeigen" (im Menü "Hardware und Sound"

Sound"

Klicken Sie mit der rechten Maustaste auf den gewünschten Drucker und wählen Sie "Als Standarddrucker festlegen".
Der Drucker wird mit einem grünen Haken markiert.